valorpaytech.com

# Quick Reference Guide

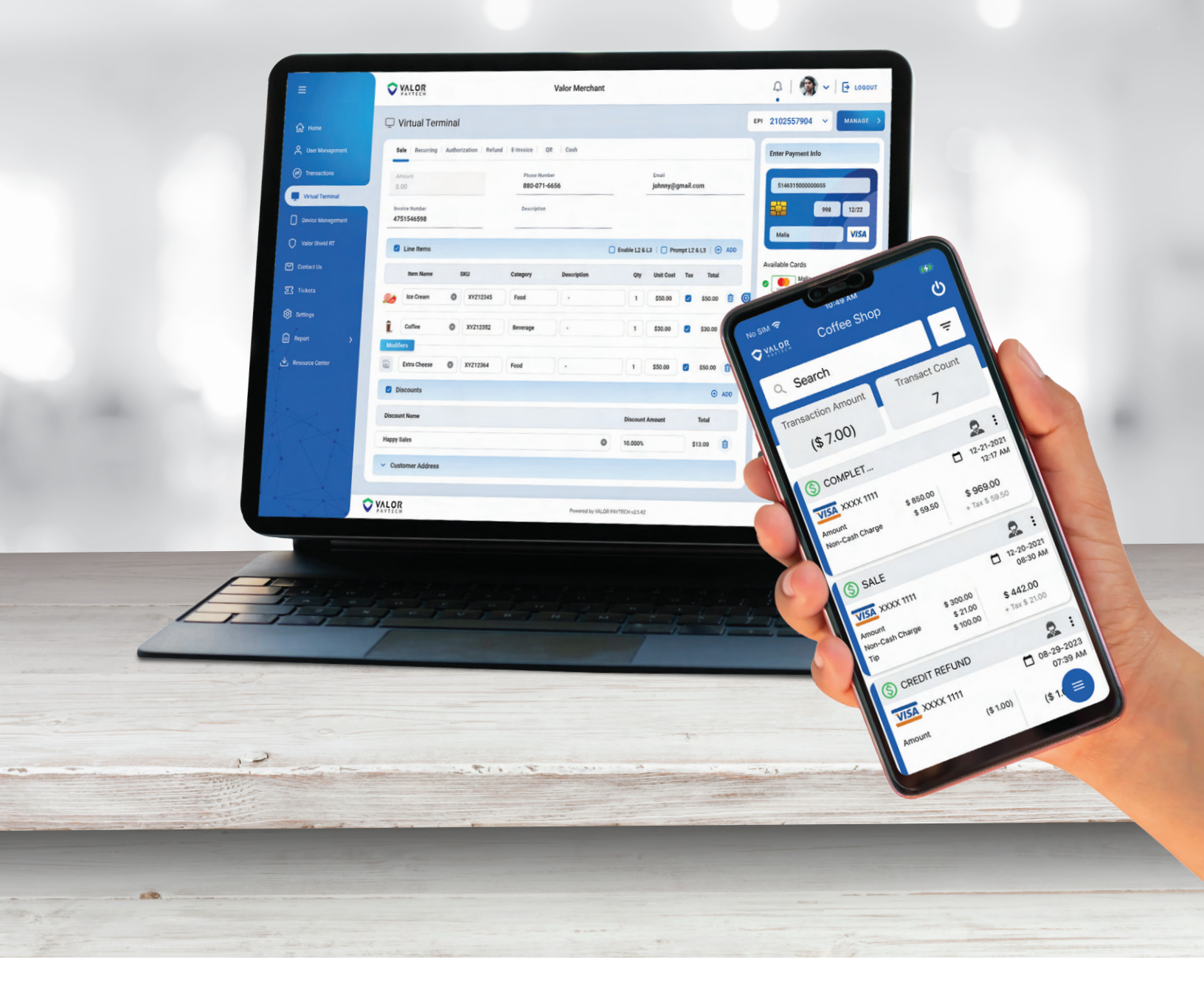

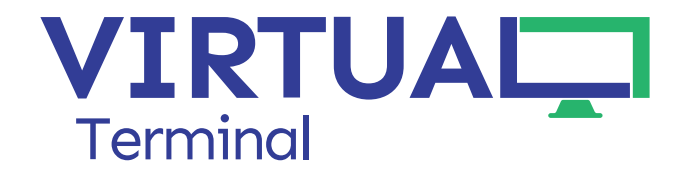

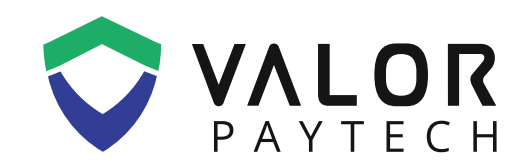

# SALE

- 1. Enter the Transaction Amount.
- 2. Enter the Phone Number or Email Address.
- 3. Enter the Credit card information.
  - •Please Note: Credit card information will be tokenized for future transactions.
- 4. Enter the Invoice Number and/or Description (optional).
- 5. Scroll down and select Process.
- 6. Confirm the transaction details on Summary Details window.
  - •By clicking on the X and entering the password, you can remove the Non-Cash Charge.
- 7. Select Process to finalize the transaction.

## VOID

- 1. Go to the Transactions Module on the sidebar menu.
- 2. Select the vertical ellipsis (:) select Void.
- 3. Enter the Phone Number or Email Address for the receipt (optional).
- 4. Select Proceed.

## **REFUND (AGAINST SPECIFIC TRANSACTION)**

- 1. Go to the Transactions Module on the sidebar menu.
- 2. Select the vertical ellipsis (:) and select Issue Refund.
- 3. Confirm the amount you want to refund.
- 4. Enter the Phone Number or Email Address for the receipt (optional).
- 5. Select Proceed.

## REFUND

- 1. Enter the Transaction Amount.
- 2. Enter the Phone Number or Email Address.
- 3. Enter the Credit Card information.
  - Please Note: Credit card information will be tokenized for future transactions.
- 4. Enter the Invoice Number and/or Description (optional).
- 5. Scroll down and select Process.
- 6. Confirm transaction details on Summary Details window.
  - By clicking on the X and entering the password, you can remove the Non-Cash Charge.
- 7. Select Process to finalize the transaction.

#### PREAUTH

- 1. Enter the Transaction Amount.
- 2. Enter the Phone Number or Email Address.
- 3. Enter the Credit Card information.
  - Please Note: Credit card information will be tokenized for future transactions.
- 4. Enter the Invoice Number and/or Description (optional).
- 5. Scroll down and select Process.
- 6. Confirm transaction details on Summary Details window.
  - By clicking on the X and entering the password, you can remove the Non-Cash Charge.
- 7. Select Process to finalize the transaction.

## **E-INVOICE**

- 1. Enter the Transaction Amount.
- 2. Enter the Phone Number or Email Address.
- 3. Set an Expiration Date.
- 4. Enter the Customer Name, Invoice Number and/or Description (optional)
- 5. Select Send E-Invoice.
  - Pay Now Link
    - Check the Pay Now Link checkbox.
    - Select the Expiration Date or set to Never Expire.
    - You can select Flexible to allow customers to enter the amount of their choice.
    - Scroll down and select Send Pay Now.

## CASH

- 1. Enter the Transaction Amount.
- 2. Enter the Phone Number or Email Address.
- 3. Enter the Invoice Number and/or Description (optional).
- 4. Select Process.

## **RECURRING BILLING**

- 1. Select Subscription or Installment.
  - Subscription Set up a recurring bill for a certain amount that can continue for a specified period of time or infinitely.
  - Installment Set up a recurring bill for a part of specified amount. Customer is billed until that specified amount has been paid.
- 2. Select the Date you want the payment to be collected every month/week.

- 3. Select the Frequency, or how often you want the customer to be billed.• Weekly Charge the customer on a specific day of the week.
  - Bi-Weekly Charge the customer on alternative weeks, on a specific day of the week.
  - Monthly Charge the customer on a specific date of the month.
- 4. In case of Subscription, enter the number of weeks/months the subscription will last or if it will never expire.

In case of Installment, enter the number of payments required for the total amount to be paid off.

# LINE ITEMS

- 1. Select the checkbox that is available for Line Items.
- 2. If you have already added Products (My Settings > Product Settings), then select one of the SKUs in the dropdown or manually enter the SKU, Category, Description, QTY, Unit Cost, and Tax.
- 3. For additional line items, select the + ADD ITEM (+<sup>ADD</sup><sub>ITEM</sub>).
- 4. To delete line items, select the Delete Icon (**i**).
- 5. Add discounts by selecting the checkbox for Discounts, then select a discount from the dropdown
  - If there are no discounts in the dropdown, go to My Settings > Discount Settings to add one.

#### **CUSTOMER'S DETAILS**

- 1. Enter the Customer Name.
- 2. Enter the Street Address.
- 3. Enter the Street Name.
- 4. Enter the Unit Number (if any).
- 5. Enter the Zip Code.
- 6. Enter the City.
- 7. Select the State.
- 8. Select the checkbox, if the Shipping Address and the Billing Address are the same.
- 9. If the Billing Address is the same, perform steps 1 to 7 again.

#### **BATCH OUT**

- 1. Go to the Transactions Module on the sidebar menu.
- 2. Select the vertical ellipsis (:).
- 3. Select Open batch.
- 4. Select Action.
- 5. Select Batch Out.
- 6. Confirm the number of transactions and amount.
- 7. Select Yes to settle the batch.

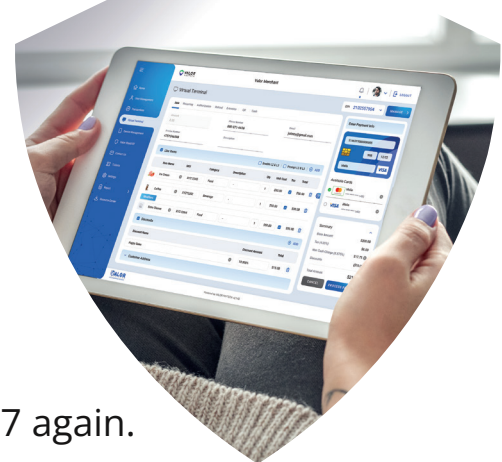

## **TIP ADJUST**

- 1. Go to the Transactions Module on the sidebar menu.
- 2. Select the vertical ellipsis (:).
- 3. Select Open batch.
- 4. Select Action.
- 5. Enter the Tip Amount on the Tip Lines.
- 6. Once the tip adjustment is done, scroll up and select Adjust Tip.
- 7. Confirm the number of tip adjustments made and select OK.

#### TICKET

- 1. Go to the Transactions Module on the sidebar menu.
- 2. Select the vertical ellipsis (:).
- 3. Select Capture Transaction.
- 4. Confirm transaction details on Summary Details window.
- 5. Select Process to finalize the transaction.

|                                                                                                    |                              |               |             |                   |              |             |          |                                       | .Ω.   ∰<br>2102557904                                                                                                    | -   B -                                                                                                    | ursenut<br>aute >                                                                                                    |                                                                                                    |
|----------------------------------------------------------------------------------------------------|------------------------------|---------------|-------------|-------------------|--------------|-------------|----------|---------------------------------------|----------------------------------------------------------------------------------------------------|----------------------------------------------------------------------------------------------------|----------------------------------------------------------------------------------------------------|----------------------------------------------------------------------------------------------------|
|                                                                                                    |                              |               |             | Valor Mercina     |              |             |          |                                       | and the second second                                                                                                    | du .                                                                                                    |                                                                                                    |                                                                                                    |
|                                                                                                    | ♥ HALPE                      |               |             |                   |              |             |          |                                       | District                                                                                                    |                                                                                                    |                                                                                                    |                                                                                                    |
| -                                                                                                    | O Virtual Termi              | nal           |             | 1 Carl            |              | Land .      |          |                                       | \$1.460 CONTRACTOR                                                                                                    |                                                                                                    |                                                                                                    |                                                                                                    |
| 0-                                                                                                    | 10 mm                        | Andrew Market | Barris and  |                   |              | (decay) (de | alcan    |                                       | <b>88</b>                                                                                                    |                                                                                                    |                                                                                                    |                                                                                                    |
| A manage                                                                                                    | -                            |               | MO-871-8    | 454               |              |             |          |                                       | Marin                                                                                                    |                                                                                                    |                                                                                                    |                                                                                                    |
| 0                                                                                                    |                              |               | Description |                   |              | 10.00       |          | A00                                   | Australia Cards                                                                                                    |                                                                                                    |                                                                                                    |                                                                                                    |
| C                                                                                                    | 4751840510                   |               |             |                   | C EnderLinti | 10-         |          |                                       | a and Maria                                                                                                    |                                                                                                    | 0                                                                                                    |                                                                                                    |
| 0                                                                                                    | C Lie men                    |               |             | (washing to a     | 01           | United      |          |                                       | And Male                                                                                                    |                                                                                                    | 0                                                                                                    |                                                                                                    |
|                                                                                                    |                              | -             |             |                   |              | fer sa      |          |                                       | 0 VISA                                                                                                    |                                                                                                    | -1                                                                                                    |                                                                                                    |
| 97 5140                                                                                                    | and and and and              | 0 minibra     |             |                   |              | \$30.00     | C 520-30 |                                       | 8-100 M                                                                                                    |                                                                                                    | <b>^</b>                                                                                                    |                                                                                                    |
| 9.00                                                                                                    | 8 cm                         | 0 +**287      | Incorp      |                   |              |             | -        |                                       | Base Artourie                                                                                                    |                                                                                                    | 201.00                                                                                                    |                                                                                                    |
| 94 1                                                                                                    | -                            |               | Read        |                   | •            | \$10.00     |          |                                       | Tax (4.07%)                                                                                                    | an) \$17                                                                                                    | 210                                                                                                    |                                                                                                    |
| a more                                                                                                    | Carolana 6                   | a negat       |             |                   |              |             |          | A210                                  | Not Cards Unarge of a                                                                                                    | a                                                                                                    | 0.01                                                                                                    |                                                                                                    |
|                                                                                                    | B Records                    |               |             |                   | (Incost A)   | two         | 204      |                                       | -                                                                                                    | _                                                                                                    | -                                                                                                    | _                                                                                                    |
| the second                                                                                                    | (monthern                    |               |             |                   | 10.0875      |             | \$12.78  | •                                     | SM 🗢 🔍 🔍                                                                                                    |                                                                                                    | 0                                                                                                    |                                                                                                    |
| 6-7-2-                                                                                                    | many faces                   |               |             |                   |              |             |          |                                       |                                                                                                    |                                                                                                    |                                                                                                    |                                                                                                    |
| 1.1.1.1.1.1.1.1.1.1.1.1.1.1.1.1.1.1.1.1.                                                                        |                              |               |             |                   |              |             |          | 5                                     |                                                                                                    | offee Sho                                                                                                    |                                                                                                    | d                                                                                                    |
|                                                                                                    | V Cateron Address            |               |             |                   |              |             |          | <u> </u>                              | YANRE CO                                                                                                    | offee Sho                                                                                                    | p                                                                                                    | ¢                                                                                                    |
| A N                                                                                                    | V Catories Address           |               |             |                   | 10-210       |             |          | ľ                                     | Co<br>Co<br>Search                                                                                                    | offee Sho                                                                                                    | P                                                                                                    | 0<br>                                                                                                    |
|                                                                                                    | Cateron Address              |               |             | Apartic by Vision | ap+(p+2)48   |             |          |                                       | Contraction Contraction                                                                                                    | offee Sho                                                                                                    | P                                                                                                    | (<br>7                                                                                                    |
|                                                                                                    | Caterian Address             |               |             | Passed in Vision  | m*10+214     |             |          |                                       | Search<br>sansaction Amou<br>(\$ 7.00)                                                                                                    | offee Sho                                                                                                    | P<br>Yansact O<br>7                                                                                                   | v<br>T                                                                                                    |
|                                                                                                    | v Catalon Address            |               |             | Assert 19 49.00   | art(c-214    |             |          | T                                     | Search     ransaction Amou     (\$ 7.00)     COMPLET                                                                                                    | offee Sho                                                                                                    | p<br>iransact C<br>7                                                                                                  | ount                                                                                                    |
|                                                                                                    | V Canoni Admit               |               |             | American          | -10-214      |             |          | T                                     | Search     Search     (\$ 7.00)     COMPLET                                                                                                    | ant T                                                                                                    | ransact C                                                                                                    | ount                                                                                                    |
|                                                                                                    | V Casene Address             |               |             |                   | ar 720-234   |             |          |                                       | COMPLET_     XOXX IIII     Mount     XOXX IIII     Mount     XOXX IIII     Mount     XOXX IIII                                                                                                    | ant T<br>8 690.00<br>8 998.00                                                                                                    | P<br>Transact C<br>7<br>5 905<br>+ Tax 5                                                                              | ount<br>0-21-30<br>12-37                                                                                                    |
|                                                                                                    | Cannor Address               |               |             | Awerd (s Velle    | w10-214      |             |          |                                       | Search     Amou     (\$ 7.00)     COMPLET     COMPLET     Societ     Societ     Societ     Societ     Societ     Societ                                                                                                    | ant T<br>5 850-00<br>5 99-00                                                                                                    | p<br>Transact C<br>7<br>5 905<br>+ Tax 5                                                                              | Q<br>0001t<br>0001t<br>0000<br>0000<br>0000<br>0000<br>0000<br>0                                                                                                    |
| c                                                                                                    | v Casana Addina              |               |             |                   |              |             |          |                                       | XAAPE     Co     Search ransaction Amou     (\$ 7.00)     COMPLET     XOOX 1111 mout     re. Cash Charge     SALE     SALE                                                                                                    | ant T<br>8 690.00<br>8 99.00                                                                                                    | p<br>ransact C<br>7<br>5 905<br>- Tax 5                                                                               | Q<br>000111<br>00011<br>0001<br>000<br>000<br>000<br>0                                                                                                    |
| and a second                                                                                                    | • Casane Added               |               |             |                   |              |             |          |                                       | Complete      Complete     | s ese.co<br>s 99.00<br>s 99.00                                                                                                    | p<br>ransact C<br>7<br>5 905<br>- Tax 51                                                                              | Count<br>2-21-21<br>12-27<br>1000<br>2-20-22<br>01:300<br>2-20-22<br>01:300<br>01:300                                                                                                    |
|                                                                                                    | Canada Addition              |               |             | Aural 1994        | w72-214      |             |          |                                       | ALASE     Constant of the second second  | s 650.00<br>5 550.00<br>5 550.00<br>5 750.00<br>5 750.00                                                                                                    | p<br>Tamsact C<br>7<br>5 905<br>- Tax 5<br>5 442<br>- Tax 5                                                           | 2-21-30<br>000111<br>000111<br>0001<br>0000<br>0000 |
|                                                                                                    | - Canada Adress<br>7 VA-05   |               |             | And Deale         |              |             |          |                                       | Constant of the second second se  | s 800.00<br>s 100.00<br>s 100.00<br>s 100.00<br>s 100.00                                                                                                    | P<br>ramsact O<br>7<br>5 905<br>• Tax 5<br>• Tax 5                                                                    |                                                                                                    |
|                                                                                                    | - <u>Carson Anno</u><br>1968 |               |             |                   |              |             |          | 2 2 2 2 2 2 2 2 2 2 2 2 2 2 2 2 2 2 2 | Completion     Search     Amount     (\$ 7.00)     Completion     Completion     Completion     Societ     Societ     Societ     Societ     Societ     Completion     Societ     Societ | ant T<br>\$ 850.00<br>\$ 9550<br>\$ 200.00<br>\$ 7200<br>\$ 700.00<br>RD                                                                                                    | P<br>ramsact C<br>7<br>5 905<br>- Tax 5<br>5 442<br>- Tax 5<br>5 442<br>- Tax 5                                       | Count<br>Count<br>Co                                                                                              |
| Contraction of the second second second second second second second second second second second second second s | - 649990 44999<br>96.92      |               |             |                   |              |             |          |                                       | YAME     Co     Search     ansaction Amou     (\$ 7.00)     COMPLET.     TOTAL     SOOK INIT     Monet     Social Charge     Social Charge     Social Ch | s 650-00<br>s 99-00<br>s 99-00<br>s 99-00<br>s 72:00<br>s 72: | p<br>ransact C<br>7<br>9 000<br>- Tar 5<br>- Tar 5<br>- Tar 5<br>- C<br>- C<br>- C<br>- C<br>- C<br>- C<br>- C<br>- C | Count<br>Count<br>Co                                                                                              |

#### MANAGE

- 1. E-Invoices: Merchants can view records of all E-Invoices sent to customers and their status.
  - By selecting the vertical ellipsis (:), the merchant can either resend the E-Invoice to the customer or cancel it.
- 2. Recurring Billing: Merchants can view records of all Recurring Bills.
  - By selecting the vertical ellipsis (:), the merchant can make changes to specific Recurring Bills.
- 3. Whitelist IP Address: Merchants can create rules to always allow specific IP addresses.
- 4. API Keys: Merchants can create their APP ID and API Key for their online shopping cart integration.

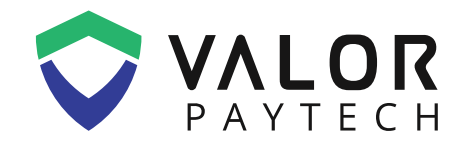

- **L** 1.800.615.8755
- ⊠ sales@valorpaytech.com
- valorpaytech.com

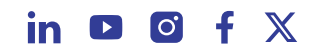

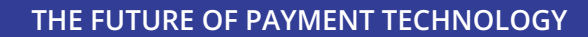

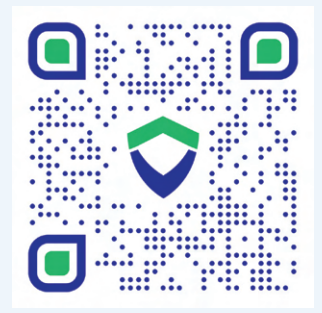